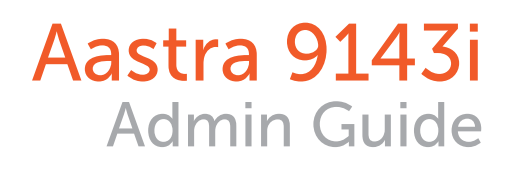

|  |        | AAST                                                 |      | Options                                 |
|--|--------|------------------------------------------------------|------|-----------------------------------------|
|  |        |                                                      |      | Save                                    |
|  |        | <b>AASTRA</b> 9143                                   | Conf | <ul> <li>Delete</li> <li>DND</li> </ul> |
|  |        | 1 2 ABC 3 DEF                                        | Xfer | Vmail     Park                          |
|  |        | 4 GHJ 5 JKL 6 MINO                                   |      | ⊚ Intercom<br>⊛ Tr-Vmail                |
|  |        | 7 <sup>PORS</sup> 8 <sup>TUV</sup> 9 <sup>WXYZ</sup> |      | Away                                    |
|  |        |                                                      |      | Mute                                    |
|  |        | 3                                                    |      |                                         |
|  |        |                                                      |      |                                         |
|  |        |                                                      |      |                                         |
|  |        |                                                      |      |                                         |
|  | Source |                                                      |      |                                         |

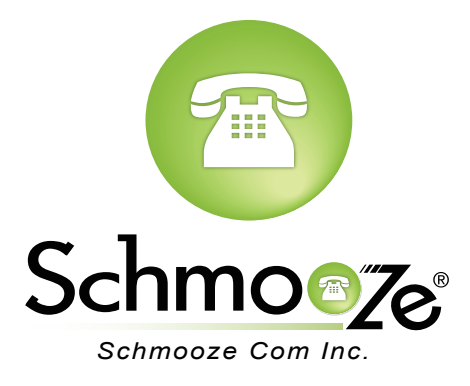

## **Chapters**

- Reset to Factory Defaults
- How to Find the IP Address and MAC Address

How to Set the TFTP Boot Server

## **Reset to Factory Defaults**

#### **Quick Steps**

1. Select the Options button.

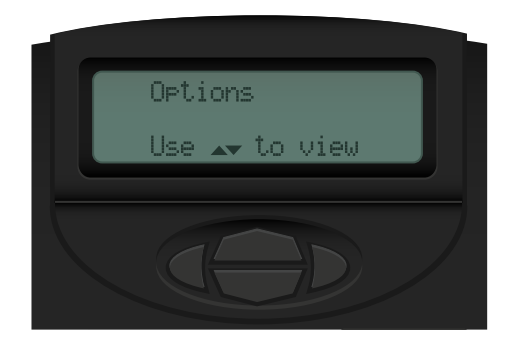

2. Scroll to the Admin Menu and select Enter.

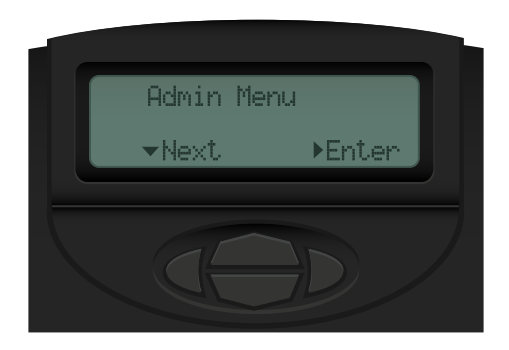

3. Enter the Admin Password (Default is 22222).

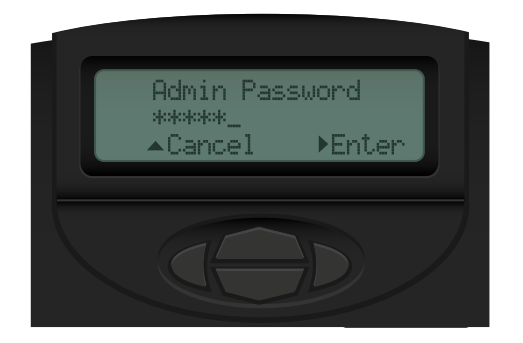

4. Scroll to the Factory Default option and select Enter.

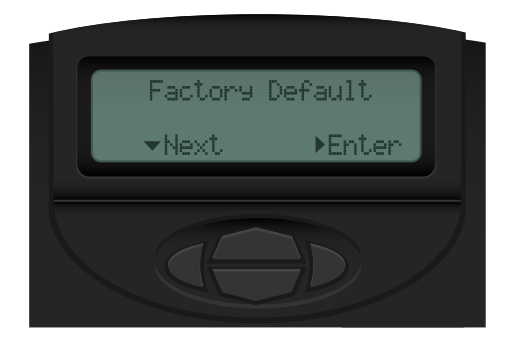

5. Press # to confirm the Factory Default.

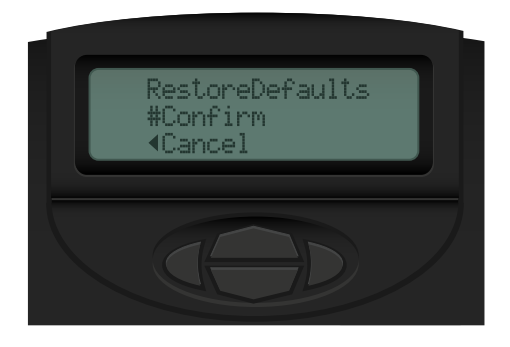

6. The phone will now reboot. When it starts back up it will be factory Defaulted.

### How to Find the IP Address and MAC Address

#### **Quick Steps**

1. Select the Options button

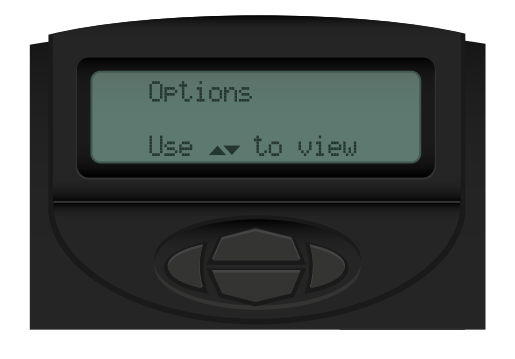

2. Scroll to Phone Status and Select it by pressing the Enter key.

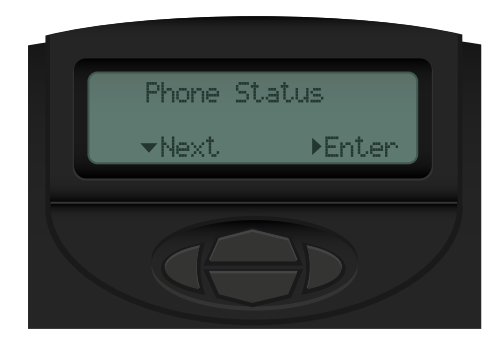

3. Select IP & MAC address and press Enter.

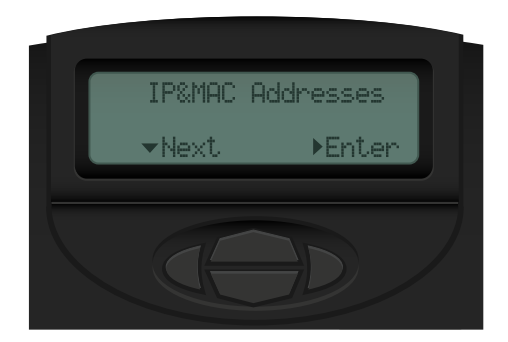

4. You will now be shown the current IP address of your phone.

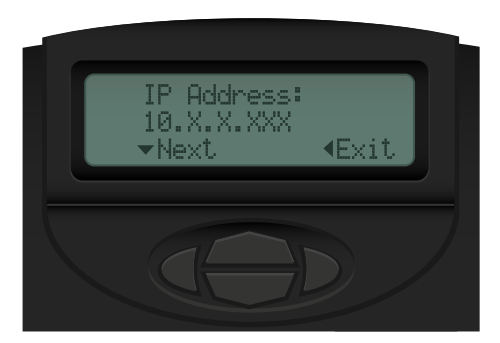

5. Press the Down arrow once, You will now be shown the MAC address of the phone.

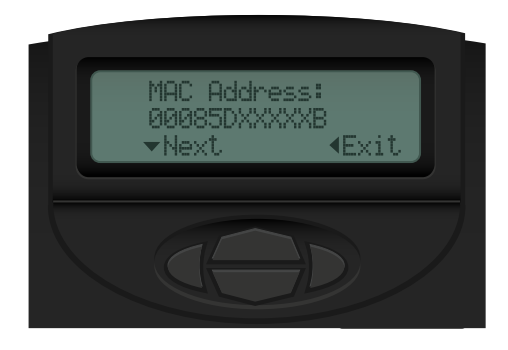

## How to Set the TFTP Boot Server

### **Quick Steps**

1. Select the Options button

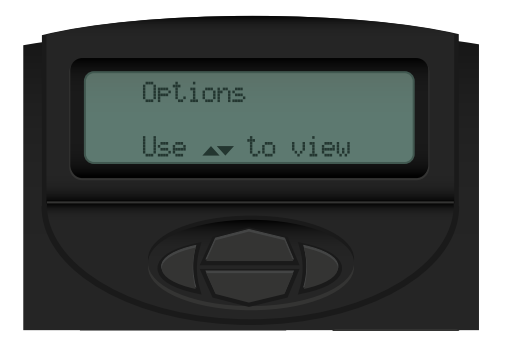

2. Scroll to the Admin Menu and select Enter.

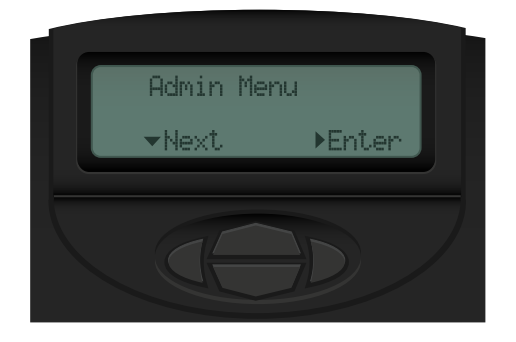

3. Enter the Admin Password (Default is 22222).

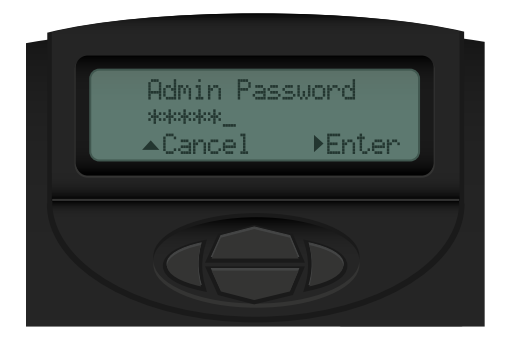

4. Scroll to the Config Server menu and press enter.

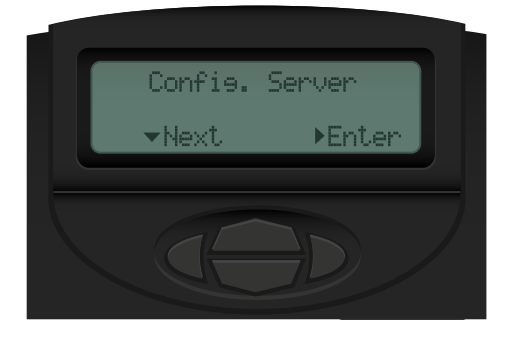

5. Select option 2, TFTP Settings.

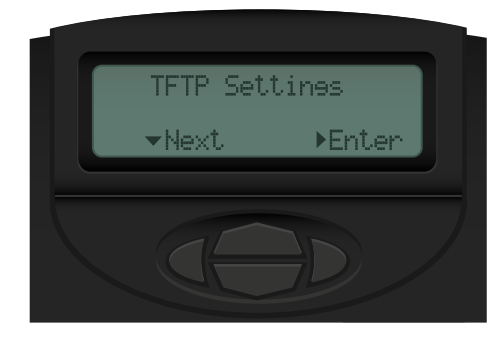

6. Press Enter on Primary Server.

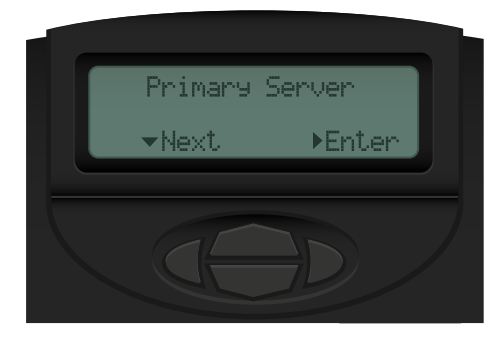

7. Input the address of the PBX and then press Set. Reboot the Phone.

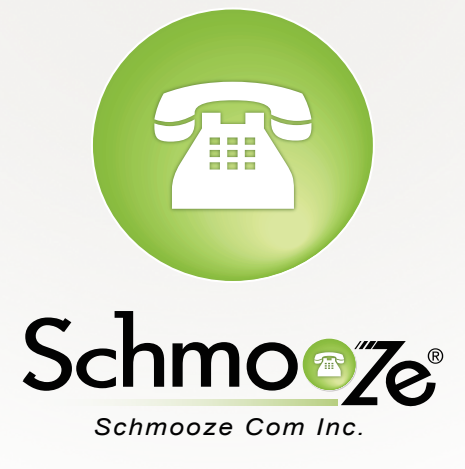

# (920) 886-8130

http://schmoozecom.com